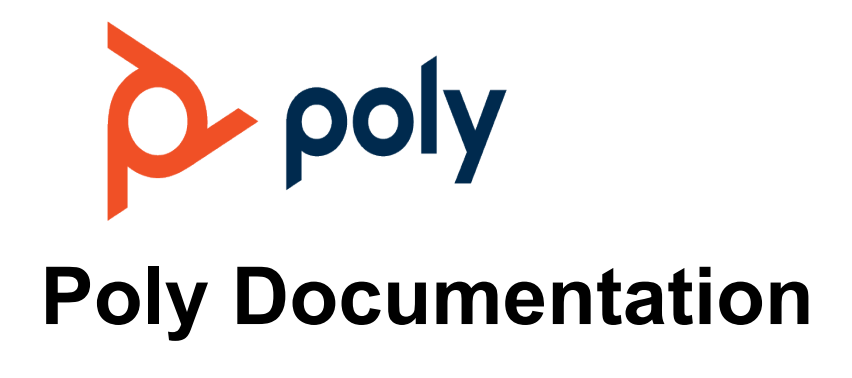

Copyright © 2024, Plantronics, Inc. All rights reserved. No part of this document may be reproduced, translated into another language or format, or transmitted in any form or by any means, electronic or mechanical, for any purpose, without the express written permission of Polycom, Inc 6001 America Center Drive

San Jose, CA 95002

### Contents

| 1. | Poly Virtual USB Connector for Zoom Rooms Release Notes.                | 3  |
|----|-------------------------------------------------------------------------|----|
|    | Poly Virtual USB Connector for Zoom Rooms Release Notes 1.0.2           | 3  |
|    | What's new in Poly Virtual USB Connector for Zoom Rooms 1.0.2.          | 4  |
|    | Download and install the Poly Virtual USB Connector for Zoom Rooms      | 4  |
|    | System requirements.                                                    | 4  |
|    | Connect your Poly Trio                                                  | 5  |
|    | Security updates.                                                       | 5  |
|    | Resolved issues in Poly Virtual USB Connector for Zoom Rooms 1.0.2.     | 5  |
|    | Known issues in Poly Virtual USB Connector for Zoom Rooms 1.0.2.        | 6  |
|    | Poly Vitual USB Connector for Zoom Rooms Release Notes 1.0.1.0003       | 7  |
|    | What's new in Poly Virtual USB Connector for Zoom Rooms 1.0.1.0003      | 7  |
|    | System requirements.                                                    | 8  |
|    | Connect your Poly Trio                                                  | 8  |
|    | Security updates.                                                       | 8  |
|    | Resolved issues in Poly Virtual USB Connector for Zoom Rooms 1.0.1.0003 | 9  |
|    | Known issues in Poly Virtual USB Connector for Zoom Rooms 1.0.1.0003    | 9  |
|    |                                                                         | 10 |
|    | Getting help                                                            | 10 |
|    | HP Inc. addresses.                                                      | 11 |

## Poly Virtual USB Connector for Zoom Rooms Release Notes

This document provides end-users and administrators with information about a specific release of the featured product.

Poly Virtual USB Connector for Zoom Rooms Release Notes 1.0.2

Poly announces the new release of the Poly Virtual USB Connector for Zoom Rooms.

Poly Vitual USB Connector for Zoom Rooms Release Notes 1.0.1.0003

Poly announces the new release of the Poly Virtual USB Connector for Zoom Rooms.

• Getting help

Poly is now a part of HP. The joining of Poly and HP paves the way for us to create the hybrid work experiences of the future. Information about Poly products has transitioned from the Poly Support site to the HP Support site.

# Poly Virtual USB Connector for Zoom Rooms Release Notes 1.0.2

Poly announces the new release of the Poly Virtual USB Connector for Zoom Rooms.

Software version: 1.0.2

Release date: March 2024

What's new in Poly Virtual USB Connector for Zoom Rooms 1.0.2

This release of the Poly Virtual USB Connector for Zoom Rooms is a maintenance release with updated features, upgrades, and important field fixes.

Download and install the Poly Virtual USB Connector for Zoom Rooms

Before you can use the Poly Virtual USB Connector for Zoom Rooms, you must download and install the application from the Software Versions page on Poly Lens.

• System requirements

Your computer system must meet the following requirements before you install this release.

Connect your Poly Trio

Connect your Poly Trio after you install the Poly Virtual USB Connector on your PC. Your Poly Trio must be operating in the Zoom Rooms base profile to provide an input field for the Room Pairing Code.

• Security updates

Review security information for Poly products.

• Resolved issues in Poly Virtual USB Connector for Zoom Rooms 1.0.2

Review the resolved issues in this release.

• Known issues in Poly Virtual USB Connector for Zoom Rooms 1.0.2 Review the new known issues in this release.

### What's new in Poly Virtual USB Connector for Zoom Rooms 1.0.2

This release of the Poly Virtual USB Connector for Zoom Rooms is a maintenance release with updated features, upgrades, and important field fixes.

# Download and install the Poly Virtual USB Connector for Zoom Rooms

Before you can use the Poly Virtual USB Connector for Zoom Rooms, you must download and install the application from the **Software Versions** page on Poly Lens.

Procedure

- **1** Go to Poly Lens.
- 2 Select Virtual USB from the Search Device Model / Lens App drop-down menu, and then select Download.
- **3** Unzip the downloaded file and click the Poly\_Virtual\_USB\_Connector\_for\_Zoom\_Rooms\_1.0.2.msi file.

The setup dialog box displays.

- 4 Select Install.
- 5 Follow the steps in the installation wizard to complete the installation.

When the installation is complete, the Poly Virtual USB Connector for Zoom Rooms application starts on your computer, and the icon displays in the notification area of your system tray.

#### System requirements

Your computer system must meet the following requirements before you install this release.

**Note** The Poly Virtual USB Connector for Zoom Rooms is not supported on MacOS computers.

#### Table 1. Minimum requirements for Microsoft Windows

| Item             | Configuration requirement              |
|------------------|----------------------------------------|
| Operating system | Windows 10 or later (32 bit or 64 bit) |

### **Connect your Poly Trio**

Connect your Poly Trio after you install the Poly Virtual USB Connector on your PC. Your Poly Trio must be operating in the Zoom Rooms base profile to provide an input field for the Room Pairing Code.

Procedure

1 Start the Zoom Rooms application on your PC.

A Room Pairing Code displays on the screen.

2 Enter the Room Pairing Code in the input field on your Poly Trio.

After you enter the Room Pairing Code, your PC and your Poly Trio connect automatically if their IP addresses are reachable on the local network.

3 Optional: On your PC, select Start > Settings > System > Sound, and then select Poly V-USB as the default speaker from the Choose your output device drop-down menu.

### Security updates

Review security information for Poly products.

See the Security Center for information about known and resolved security vulnerabilities.

# **Resolved issues in Poly Virtual USB Connector for Zoom Rooms** 1.0.2

Review the resolved issues in this release.

**Note** These release notes don't provide a complete listing of all resolved issues that are included in the software. User experience updates, performance fixes, and enhancements may not be included. In addition, the information in these release notes is provided as-is at the time of release and is subject to change without notice.

#### Table 1. Resolved issues

| Category | Issue ID    | Description                                                                                                    |
|----------|-------------|----------------------------------------------------------------------------------------------------|
| Software | VOICE-77114 | Poly Trio passthrough and<br>PolyV-USB drivers are<br>defective after a Windows<br>update occurs.                                                                                                    |
| Software | VOICE-77321 | Sometimes the installation<br>process instructs the user to<br>uninstall the current<br>software before proceeding<br>with the current installation.<br>Also, in Windows 11, the<br>Tray icon is missing. |

### Known issues in Poly Virtual USB Connector for Zoom Rooms 1.0.2

Review the new known issues in this release.

Note These release notes don't provide a complete listing of all known issues for the software. Issues not expected to significantly impact customers with standard voice and video conferencing environments may not be included. In addition, the information in these release notes is provided as-is at the time of release and is subject to change without notice.
This known issues table only includes issues discovered during this release. For known issues in the previous release, see Known issues in Poly Virtual USB Connector for Zoom Rooms 1.0.1.0003.

Table 1. Known issues

| Category         | Issue ID    | Description                                                                                                    | Workaround                     |
|------------------|-------------|----------------------------------------------------------------------------------------------------|--------------------------------|
| Interoperability | VOICE-59077 | When the Trio C60<br>is paired with a<br>Windows PC running<br>the Zoom Rooms<br>application using the<br>Virtual USB<br>Connector, the<br>volume controls do<br>not work as<br>expected. | Use a physical USB connection. |

# Poly Vitual USB Connector for Zoom Rooms Release Notes 1.0.1.0003

Poly announces the new release of the Poly Virtual USB Connector for Zoom Rooms.

Software version: 1.0.1.0003

Release date: March 2023

• What's new in Poly Virtual USB Connector for Zoom Rooms 1.0.1.0003

This release of the Poly Virtual USB Connector for Zoom Rooms includes updated features and important field fixes.

• System requirements

Your computer system must meet the following requirements before you install this release.

• Connect your Poly Trio

Connect your Poly Trio after you install the Poly Virtual USB Connector on your PC. Your Poly Trio must be operating in the Zoom Rooms base profile to provide an input field for the Room Pairing Code.

• Security updates

Review security information for Poly products.

- Resolved issues in Poly Virtual USB Connector for Zoom Rooms 1.0.1.0003 Review the resolved issues in this release.
- Known issues in Poly Virtual USB Connector for Zoom Rooms 1.0.1.0003 Review the new known issues in this release.
- Limitations

This section identifies the limitations and constraints when using this product.

# *What's new in Poly Virtual USB Connector for Zoom Rooms 1.0.1.0003*

This release of the Poly Virtual USB Connector for Zoom Rooms includes updated features and important field fixes.

• Introducing Poly Virtual USB Connector for Zoom Rooms

Poly is pleased to announce the release of the Poly Virtual USB Connector for Zoom Rooms.

### Introducing Poly Virtual USB Connector for Zoom Rooms

Poly is pleased to announce the release of the Poly Virtual USB Connector for Zoom Rooms.

The Poly Virtual USB Connector for Zoom Rooms enables a Windows PC running the Zoom Rooms application to connect automatically to a Poly Trio C60, 8500, or 8800 when operating as a Zoom Room

Controller. This allows the PC to access the Trio's microphone and speakers securely over the local network without the use of a USB cable.

For more information, see the Integrating Poly Trio Systems with Zoom Rooms Solution Guide.

#### System requirements

Your computer system must meet the following requirements before you install this release.

**Note** The Poly Virtual USB Connector for Zoom Rooms is not supported on MacOS computers.

#### Table 1. Computer requirements for Microsoft Windows

| Item             | Configuration requirement           |
|------------------|-------------------------------------|
| Operating system | Windows 10 (32 bit or 64 bit)       |
| CPU              | Intel® Core™ i7-5600U CPU @ 2.60GHz |
| Memory           | 8 GB RAM                            |

#### Connect your Poly Trio

Connect your Poly Trio after you install the Poly Virtual USB Connector on your PC. Your Poly Trio must be operating in the Zoom Rooms base profile to provide an input field for the Room Pairing Code.

Procedure

- 1 Start the Zoom Rooms application on your PC.
  - A Room Pairing Code displays on the screen.
- **2** Enter the Room Pairing Code in the input field on your Poly Trio.

After you enter the Room Pairing Code, your PC and your Poly Trio connect automatically if their IP addresses are reachable on the local network.

3 Optional: On your PC, select Start > Settings > System > Sound, and then select Poly V-USB as the default speaker from the Choose your output device drop-down menu.

#### Security updates

Review security information for Poly products.

See the Security Center for information about known and resolved security vulnerabilities.

# **Resolved issues in Poly Virtual USB Connector for Zoom Rooms** 1.0.1.0003

Review the resolved issues in this release.

**Note** These release notes don't provide a complete listing of all resolved issues that are included in the software. User experience updates, performance fixes, and enhancements may not be included. In addition, the information in these release notes is provided as-is at the time of release and is subject to change without notice.

#### Table 1. Resolved issues

| Category | Issue ID    | Description                                                                                 |
|----------|-------------|---------------------------------------------------------------------------------------------|
| Software | VOICE-72461 | A race condition prevented<br>initial discovery of and<br>connection to the Trio<br>system. |

# Known issues in Poly Virtual USB Connector for Zoom Rooms 1.0.1.0003

Review the new known issues in this release.

**Note** These release notes don't provide a complete listing of all known issues for the software. Issues not expected to significantly impact customers with standard voice and video conferencing environments may not be included. In addition, the information in these release notes is provided as-is at the time of release and is subject to change without notice.

This known issues table only includes issues discovered during this release.

Table 1. Known issues

| Category         | Issue ID    | Description                                                                                                    | Workaround                              |
|------------------|-------------|----------------------------------------------------------------------------------------------------|-----------------------------------------|
| Interoperability | VOICE-59077 | When the Trio C60<br>is paired with a<br>Windows PC running<br>the Zoom Rooms<br>application using the<br>Virtual USB<br>Connector, the<br>volume controls do<br>not work as<br>expected. | Use a physical USB connection.          |
| Software         | VOICE-67362 | Windows Updates<br>may on occasion<br>impact the installed<br>Virtual USB<br>Connector and<br>prevent it from<br>connecting to your<br>Trio system.                                       | Re-install the Virtual USB application. |

#### Limitations

This section identifies the limitations and constraints when using this product.

#### Windows 11 support

The Virtual USB Connector for Zoom Rooms is not fully supported with Windows 11. If you must use the Virtual USB Connector with Windows 11, Poly offers the following workarounds:

- After the upgrade to Windows 11, uninstall and re-install the virtual USB application.
- Windows Updates may impact the installed Virtual USB Connector and prevent it from connecting to your Trio system. To correct this, re-install the Virtual USB Connector.

### **Getting help**

Poly is now a part of HP. The joining of Poly and HP paves the way for us to create the hybrid work experiences of the future. Information about Poly products has transitioned from the Poly Support site to the HP Support site.

The Poly Documentation Library is continuing to host the installation, configuration/administration, and user guides for Poly products in HTML and PDF format. In addition, the Poly Documentation Library provides Poly customers with information about the transition of Poly content from Poly Support to HP Support.

The HP Community provides additional tips and solutions from other HP product users.

• HP Inc. addresses

#### HP Inc. addresses

HP US HP Inc. 1501 Page Mill Road Palo Alto 94304, U.S.A. 650-857-1501

HP Germany HP Deutschland GmbH HP HQ-TRE 71025 Boeblingen, Germany

#### HP UK

HP Inc UK Ltd Regulatory Enquiries, Earley West 300 Thames Valley Park Drive Reading, RG6 1PT United Kingdom